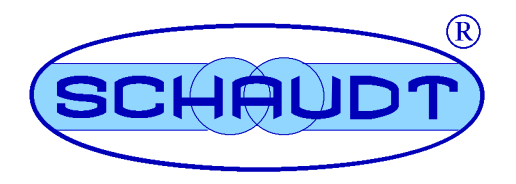

# Instrucciones de manejo

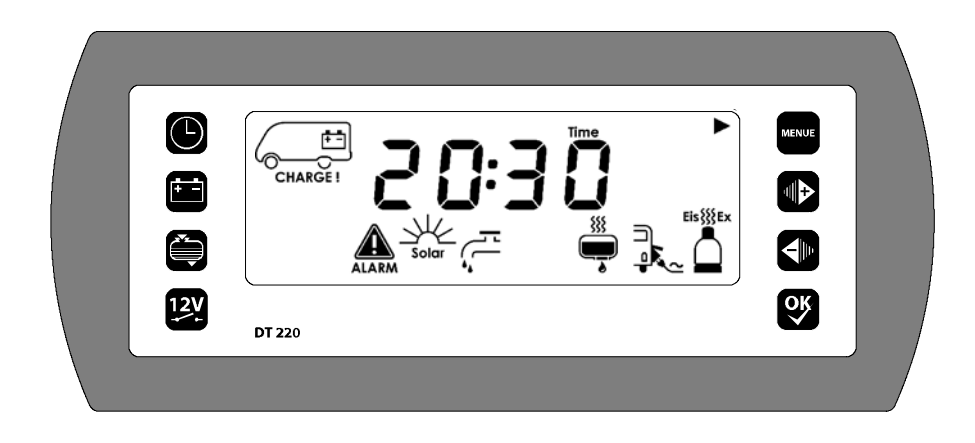

# Panel de control y visualización DT 220 B

# Índice

| 1                                                         | Introducción                                                                                                    | 2                                         |
|-----------------------------------------------------------|----------------------------------------------------------------------------------------------------|-------------------------------------------|
| 2<br>2.1<br>2.2                                           | Indicaciones de seguridad<br>Significado de las indicaciones de seguridad<br>Indicaciones generales de seguridad                                                                                                    | 2<br>2<br>2                               |
| 3                                                         | Ámbito de empleo y función                                                                                                    | 3                                         |
| 4                                                         | Composición                                                                                                    | 5                                         |
| 5<br>5.1<br>5.2<br>5.3<br>5.4<br>5.5<br>5.6<br>5.7<br>5.8 | Manejo<br>Elementos de mando<br>Elementos de visualización<br>Nuevapuestaenservicio(despuésdeunapuestafueradeservicio)<br>Encender<br>Menús de visualización<br>Búsqueda de errores y solución<br>Apagar<br>Puesta fuera de servicio | 5<br>6<br>9<br>10<br>15<br>21<br>25<br>25 |
| 6                                                         | Mantenimiento                                                                                                    | 26                                        |
|                                                           | Anexo                                                                                                    | 27                                        |

© Schaudt GmbH, Elektrotechnik und Apparatebau, Daimlerstraße 5, 88677 Markdorf, Germany, Tel. +49 7544 9577-0, Fax +49 7544 9577-29, www.schaudt-gmbh.de

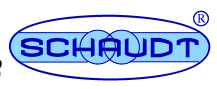

## 1 Introducción

Estas instrucciones de manejo contienen importantes consejos para la utilización segura de los dispositivos de la empresa Schaudt. Es imprescindible la lectura de las indicaciones de seguridad y su cumplimiento.

Siempre llevar las instrucciones de manejo en el vehículo. Informar a los demás usuarios de las normas de seguridad.

# 2 Indicaciones de seguridad

### 2.1 Significado de las indicaciones de seguridad

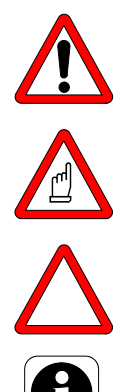

### ▲ ¡PELIGRO!

La no observación de esta señal puede poner en peligro su integridad física y su vida.

### ▲ ¡ADVERTENCIA!

La no observación de esta señal puede causar daños físicos a las personas.

### ▲ ¡ATENCIÓN!

La no observación de esta señal puede causar daños del aparato o de los dispositivos conectados.

Esta señal indica que existen consejos y particularidades.

## 2.2 Indicaciones generales de seguridad

El dispositivo se ha construido según el estado de la técnica y siguiendo las reconocidas normas en materia de seguridad. No obstante, las personas o el dispositivo pueden sufrir daños a causa de la no observación de las indicaciones de seguridad contenidas en este manual de instrucciones.

El dispositivo solamente debe usarse cuando no muestra fallos técnicos.

Los fallos que repercuten en la seguridad de las personas o del propio dispositivo deben ser subsanados inmediatamente por personal autorizado.

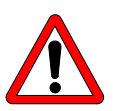

### ▲ ¡PELIGRO!

230-V-Piezas conductoras bajo tensión.

Peligro de muerte por electrocución o incendio:

- La instalación eléctrica de la autocaravana o caravana debe estar conforme a las vigentes normas DIN, VDE e ISO.
- No realizar manipulaciones de la instalación eléctrica.
- No modificar el dispositivo.

Edición: 30.06.2006

- La conexión eléctrica debe ser realizada únicamente por el personal autorizado de la empresa Schaudt conforme a las instrucciones de montaje.
- Los trabajos de conexión solamente deben realizarse cuando el dispositivo no lleva tensión eléctrica.
- No poner el dispositivo en marcha con un cable dañado o con una conexión inadecuada.
- No realizar trabajos de mantenimiento cuando el dispositivo se halla bajo corriente.

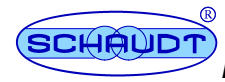

# Instrucciones de manejo del panel de control y visualización DT 220 B

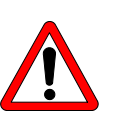

### ▲ ¡PELIGRO!

¡Montaje erróneo!

Descarga eléctrica o daño de los aparatos conectados:

Realizar la instalación conforme a las instrucciones de montaje del dispositivo.

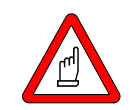

### ▲ ¡ADVERTENCIA!

¡Componentes calientes!

Quemaduras:

- Cambiar los fusibles defectuosos solamente cuando el sistema no se halla bajo tensión.
- Cambiar los fusibles defectuosos solamente cuando se haya averiguado y corregido el error causante.
- No puentear o reparar los fusibles.
- La parte posterior de los aparatos en funcionamiento puede calentarse. No tocar.
- Usar solamente fusibles originales con los valores indicados en el dispositivo.

#### 3 Ámbito de empleo y función

El panel de control y visualización DT 220 B es el dispositivo de control central del bloque de alimentación EBL...., que alimenta todos los consumidores de 12 V de las instalaciones eléctricas de la autocaravana o caravana. Habitualmente se encuentra cerca de la puerta en la parte superior de la autocaravana o caravana, en un sitio facilmente accesible.

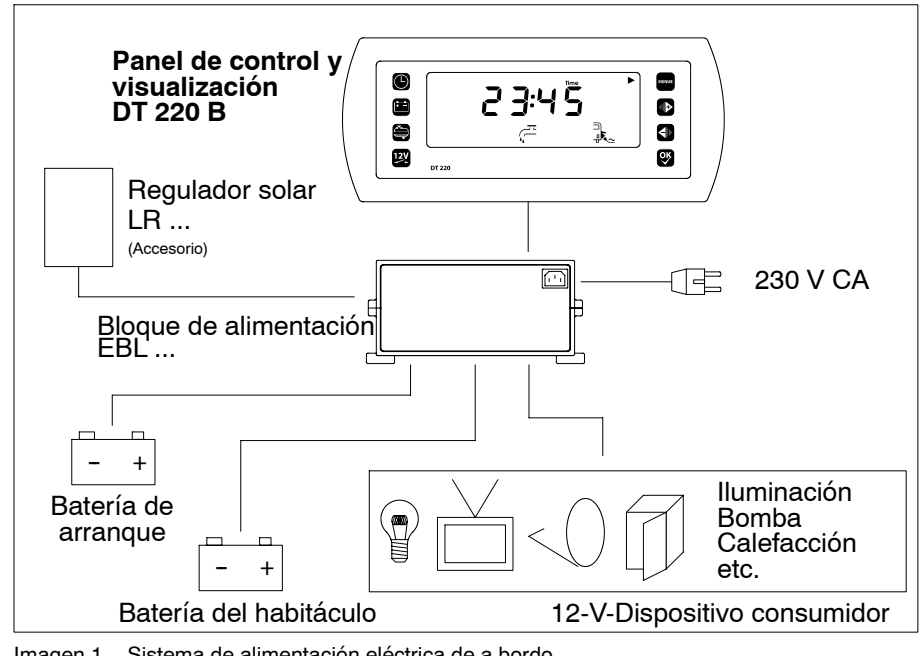

Imagen 1 Sistema de alimentación eléctrica de a bordo

Grupos

- El panel de control y visualización se compone de: Una pantalla de alto contraste retroiluminada
- Un interruptor para el encendido y apagado de la alimentación de 12 V y del conector de batería.

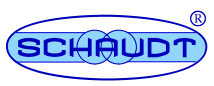

- Teclas para la selección de los diferentes menús.
- Teclas para poder realizar ajustes

**Dispositivos del sistema** Para la puesta en funcionamiento es imprescindible la conexión de un bloque de alimentación EBL... . Este suministra la alimentación de 12 V de los dispositivos de la autocaravana o caravana y carga la batería del habitáculo o de arrangue.

Se dispone de las siguientes posibilidades de conexión;

- Bloque eléctrico EBL ...
- Depósito de agua (sonda capacitiva opcional)
- Depósito de aguas residuales
- Depósito adicional (seleccionable como depósito de agua, de aguas residuales o de aguas fecales)
- Truma Triomatic<sup>™</sup> o Truma Duomatic L Plus<sup>™</sup>
- Sonda de temperatura interior y exterior

El panel de control y visualización DT 220 B sirve para regular las funciones eléctricas del habitáculo de la autocaravana y para visualizar diferentes valores de medición.

# Funciones de visualización

- Tensiones varias
- Corrientes varias
- Capacidad de la bateria del habitáculo
- Niveles de llenado de los depósitos

Se pueden visualizar los siguientes valores:

- Temperaturas
- Alarmas
- Estado de los diferentes dispositivos de a bordo

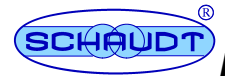

#### 4 Estructura

El panel de control y visualización DT 220 B es una tabla empotrada. Está empotrada en un armario o en una doble pared.

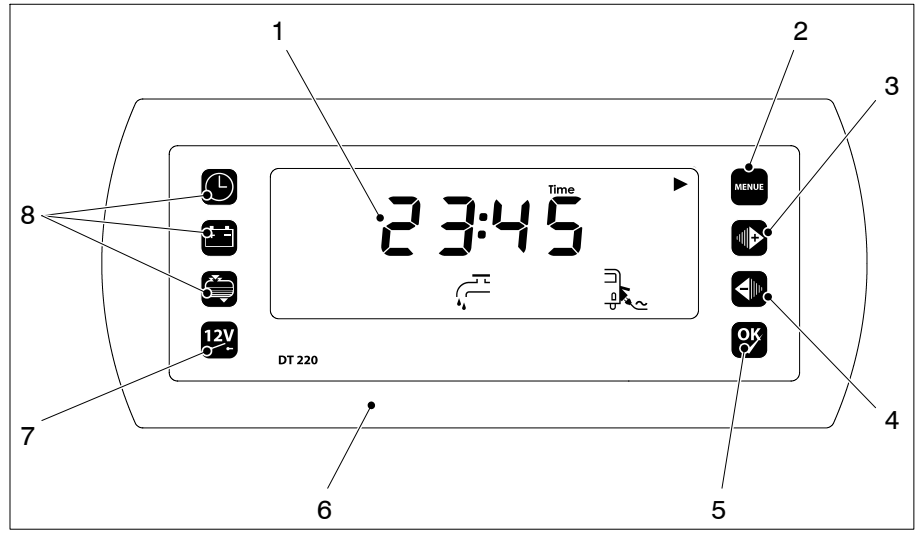

Imagen 2 Estructura panel de control y visualización DT 220 B

- Pantalla LC retroilumada 1
- 2 tecla de menú "Configuración"
- 3 tecla "+" tecla "-"
- 4
- tecla "OK" 5 6
- máscara 7
- interruptor principal "12V" "
- 8 teclas de menú

#### 5 Manejo

#### 5.1 Elementos de control

El panel de control y visualización DT 220 B dispone de los siguientes elementos de control:

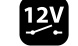

Interruptor principal:

Tecla para encender o apagar la alimentación 12V de la autocaravana o caravana.

Tecla de menú: Menú principal:

Tecla de menú: Menú de batería

Tecla de menú: Menú de depósito

Tecla de menú: Configuración

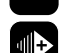

Tecla "▶" o "+" (sensitivo al contexto): Pasar página de menú o modificar el valor indicado

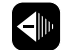

Tecla "
"
o "-" (sensitivo al contexto): Pasar página de menú o modificar el valor indicado

Tecla "OK//" (sensitivo al contexto): Confirmar valor introducido o cambio de unidades

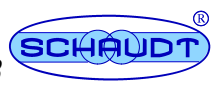

#### Elementos de visualización 5.2

Los diferentes sectores de la pantalla están distribuidos de la siguiente manera:

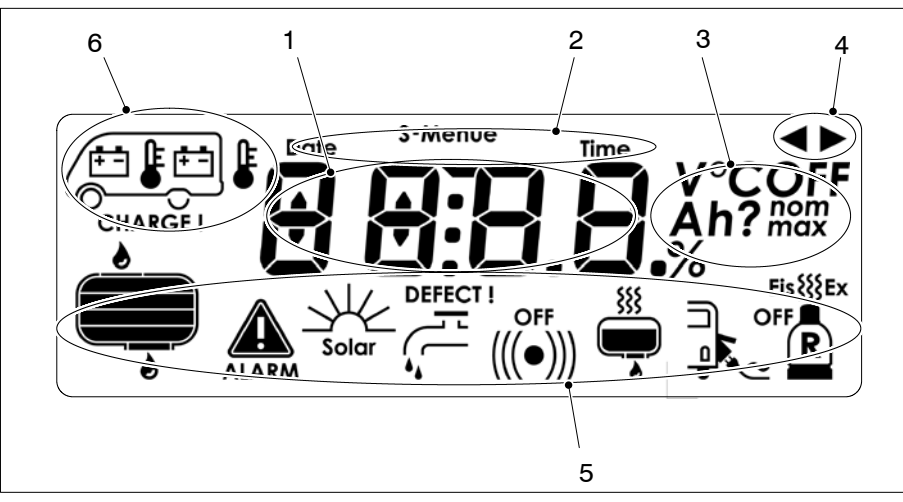

Imagen 3 Estructura pantalla (visualización durante test de segmentos, vea cap. 5.3)

- 1 Visualización principal
- 2 3 Línea de información
- Campo de unidades
- Flechas de secuencias
- 4 5 Linea de simbolas
- 6 Campo de vehículos (para visualización de batería y temperatura)

### Significado de los símbolos

Los símbolos tienen el siguiente significado:

| Símbolo | Significado                                                                              | Símbolo | Significado                   |
|---------|------------------------------------------------------------------------------------------|---------|-------------------------------|
|         | Batería del<br>habitáculo                                                                | ALARM   | Hay alarma                    |
|         | Batería de<br>arranque                                                                   | Solar   | Carga solar                   |
|         | Temperatura<br>interior                                                                  |         | Bomba de agua                 |
|         | Temperatura<br>exterior                                                                  | (((•))) | Señal de alarma<br>acústica   |
|         | Depósito de agua<br>(El ejemplo<br>muestra un<br>nivel de carga del<br>50 %)             | R       | Bombona de gas<br>de repuesto |
|         | Depósito de agua<br>residual<br>(El ejemplo<br>muestra un<br>nivel de carga del<br>25 %) | Eis     | Calefacción                   |
|         | Depósito de agua<br>2<br>(El ejemplo<br>muestra un<br>nivel de carga del<br>0 %)         |         | Calefacción del<br>depósito   |

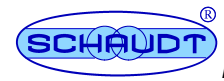

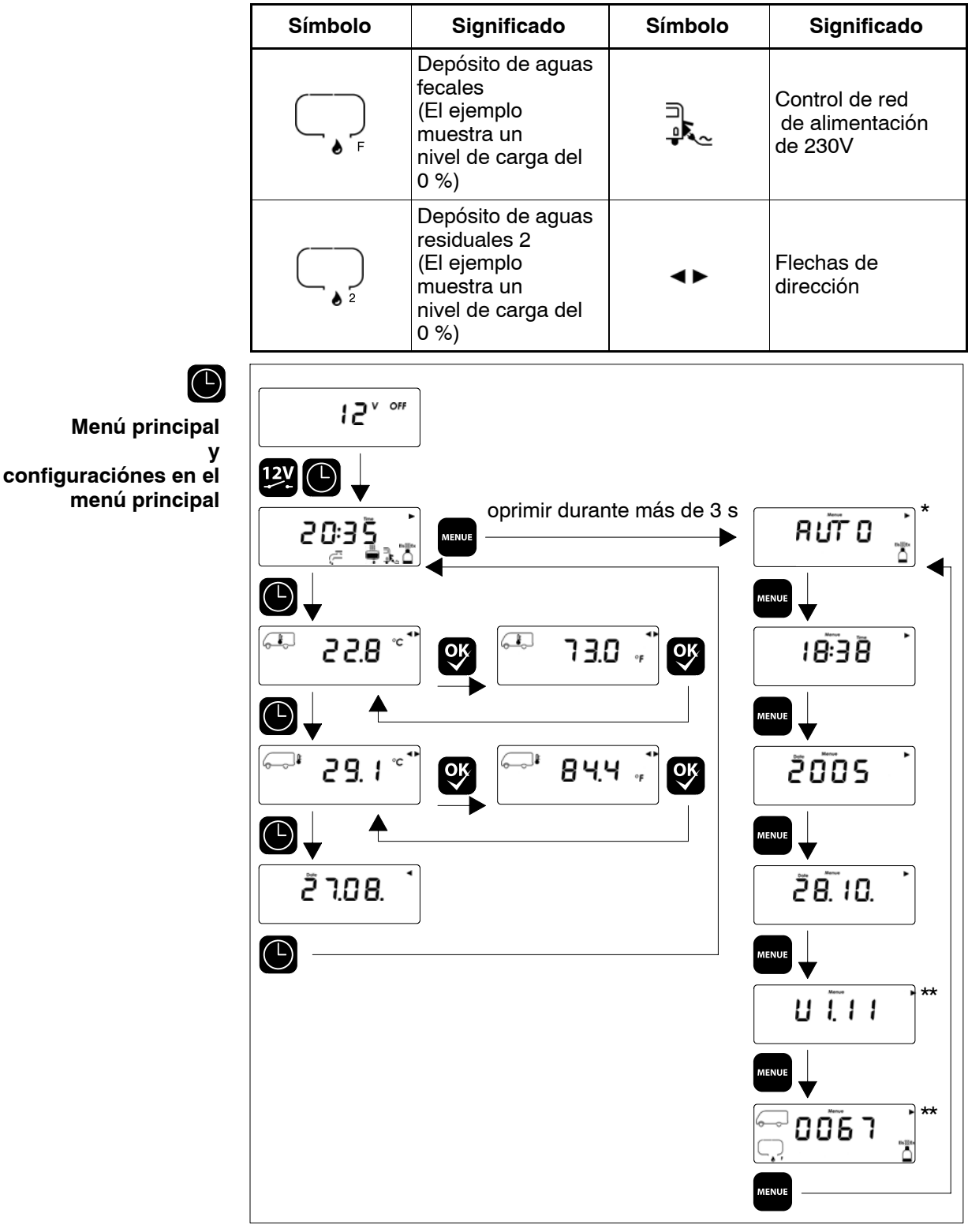

Imagen 4 Estructura de menús Menú principal

- Esta pantalla aparece solamente cuando la opción "Truma Duomatic L Plus" o "Truma Triomatic" está disponible y activada (vea instrucciones de montaje).
- Contenido ejemplar

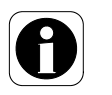

▲ El uso del menú principal viene descrito en el cap. 5.5.1.

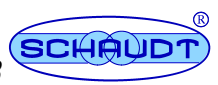

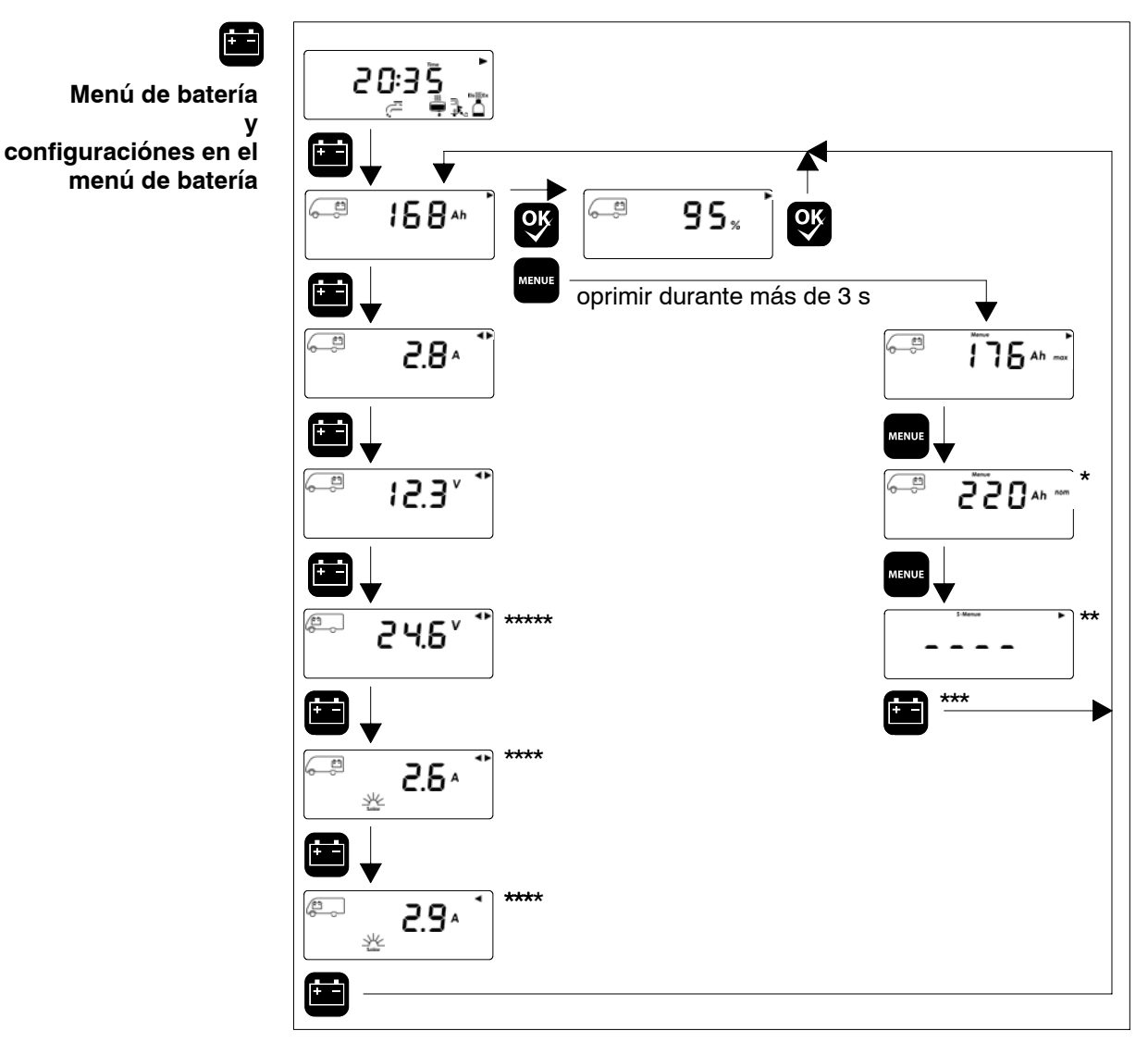

Imagen 5 Estructura de menús Menú de batería

- \*\*
- Valor ajustable mediante teclas "+" y "-", confirmación con "OK " Menú de servicio, uso exclusivo fabricante Alternativamente retroceso al menú principal o menú de depósito \*\*\* \*\*\*\* Aparece solamente cuando está activada la opción "medición de corriente solar" (en el
  - modelo de 24V no no hay carga solar de la batería de arranque)
- \*\*\*\* Visualización ejemplar en baterías de vehículo de 24V

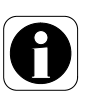

▲ El uso del menú de batería viene descrito en el cap. 5.5.2.

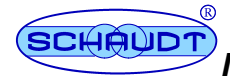

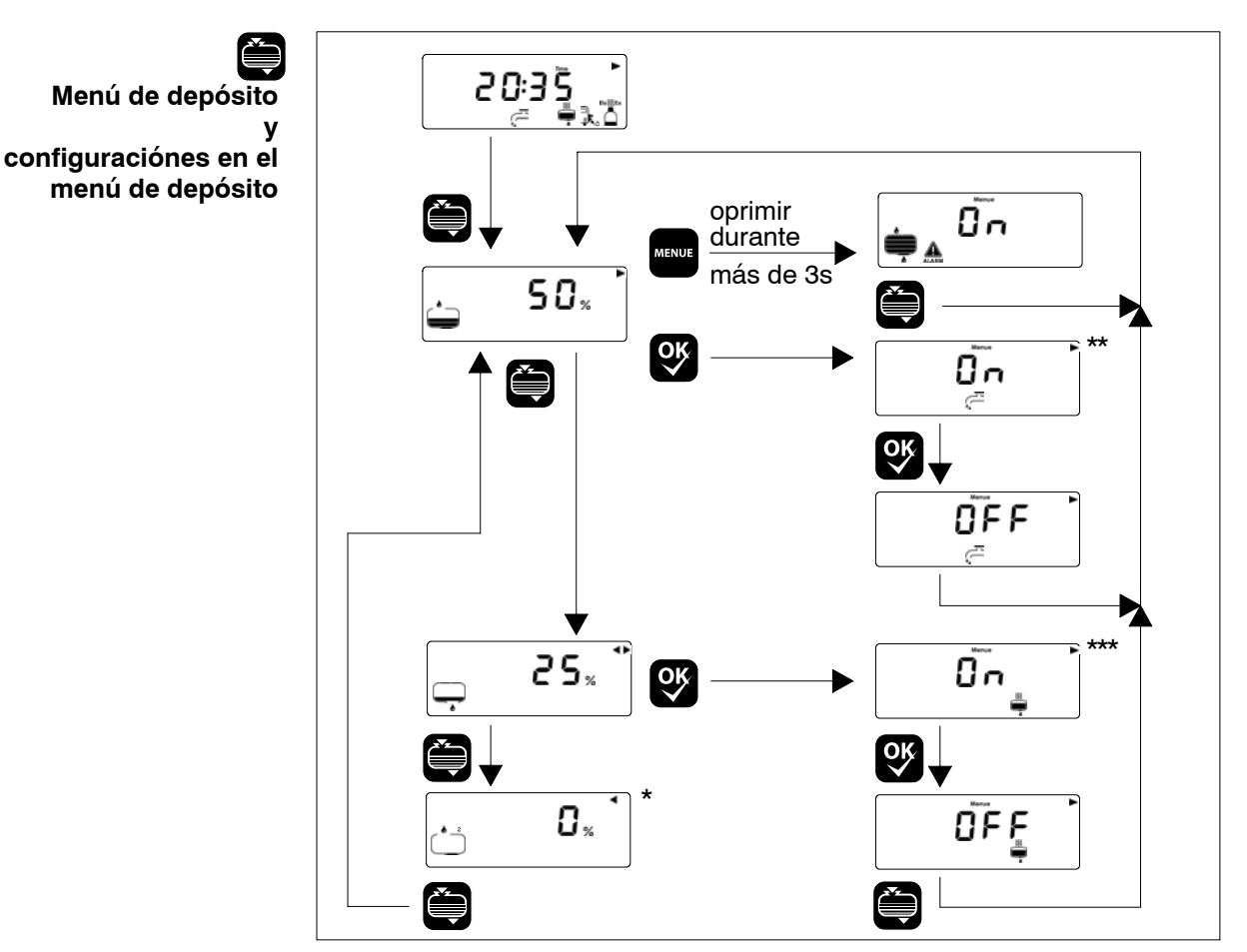

Imagen 6 Estructura de menús Menú de depósito

- Aparece solamente cuando la opción "depósito adicional" está activada Aparece solamente cuando la opción "función grifo de agua" está activada \*\*
  - Aparece solamente cuando la opción "calefacción depósito" está activada
- \*\*

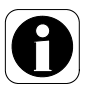

▲ El uso del menú de depósito viene descrito en el cap. 5.5.3.

#### 5.3 Nueva puesta en servicio (después de puesta fuera de servicio)

Se parte de la idea de que al abandonar el vehículo por última vez, se ha puesto fuera de servicio el sistema de 12V (desconexión de la batería activada, vea cap. 5.8). En este caso en la pantalla no hay visualización alguna.

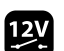

- > Apretar la tecla "12V" y mantenerla oprimida durante más de 5 s.
  - La pantalla se ilumina.
  - Parpadea el símbolo autocaravana con batería de habitáculo.
  - Después de 5 s: Se desactiva la desconexión de batería. El sistema • está encendido.
- > Ajustar fecha y hora (vea capítulo 5.4.2); los demás ajustes han quedado guardados automáticamente durante la puesta fuera de servicio.
- ► Comprobar la tensión de la batería (vea cap. 5.5.2.2).

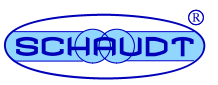

# 230V alimentación

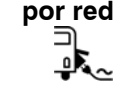

> Conectar el enchufe de la alimentación a la red eléctrica de 230V.

Aparece el símbolo "control de red". Se cargan las baterías.

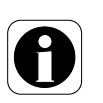

- Primera conexión de la batería:
  - La pantalla se ilumina durante aprox. 10 s.
  - Todos los segmentos y símbolos se visualizan en la pantalla durante aprox. 10 s (test de segmentos).

## 5.4 Encender

Se parte de la idea de que al abandonar el vehículo por última vez no se ha activado la desconexión de batería. En este caso en la pantalla indica "12 V Off".

La alimentación de 12 V del habitáculo se enciende mediante las correspondientes teclas.

Los siguientes consumidores siguen en servicio incluso con la alimentación de 12 V apagada:

- Válvula anticongelante
- Calefacción
- Escalón
- Alarma de gas/paleta de aguas residuales
- Circuito eléctrico 4
- Calefacción depósito de aguas residuales
- Cama elevable
- Lámpara tienda caravana
- Toldo
- Antena
- Refrigerador AES/de compresor
- Control del frigorífico

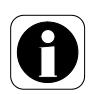

- ▲ Durante la primera puesta en servicio de estos consumidores,
  - después de una puesta fuera de servicio del sistema de 12V,
  - después del apagado por el monitor de batería,
  - después del cambio de la batería,
  - después de la conexión de la batería tras una pausa prolongada,

debe encenderse brevemente la alimentación de 12V en el panel de control y visualización (vea cap. 5.5.2.2, tensión de circuito abierto, comprobación de la tensión de circuito abierto después de una nueva puesta en servicio).

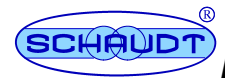

5.4.1 Encender la alimentación de 12V del habitáculo

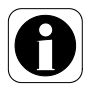

Solamente se podrá encender el panel de control y visualización, si la tensión de la batería del habitáculo es superior a 11,0 V. De lo contrario, el indicador de tensión (p.ej. "10,2 V") parpadeará en cada intento de encendido. Vea cap. 5.6.

- Apretar brevemente la tecla "12V".
  - La pantalla se ilumina.
  - En la visualización principal aparece la hora.
  - Se visualizan las posibles alarmas pendientes (p.ej. "CHARGE") (vea cap. 5.6).
  - Se encuentra encendida la alimentación de 12V del habitáculo.

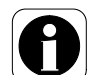

El apagado de la alimentación de 12V del habitáculo queda descrito en el cap. 5.7.

### 5.4.2 Realizar ajustes

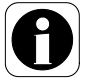

▲ Los ajustes se realizan mediante los modos de configuración de los diferentes menús. El modo de configuración se activa mediante la tecla de menú "Configuración".

En cualquier momento se puede abandonar los modos de configuración apretando una de las teclas de menú "Menú principal", "Menú de batería" o "Menú de depósito". También se abandona el modo de configuarión pulsando el interruptor principal "12V". Se perderán los valores que no han sido guardados (Se guarda pulsando la tecla "OK"). (Elementos de control: vea cap. 5.1).

### 5.4.2.1 Fecha y hora

- > Pulsar la tecla de menú "Menú principal".
  - La pantalla se ilumina.
  - Se visualizan la hora y, en su caso, los demás símbolos.
- Pulsar la tecla de menú "Configuración" y mantenerla oprimida durante 3 s.
  - La pantalla cambia al modo de configuración del menú principal.
- Pulsar la tecla de menú "Configuración" repetidamente hasta que parpadea el indicador de la hora.
- ► Ajustar la hora con las teclas "+" o "-".
- Confirmar los valores con la tecla "OK".
  - Parpadea el indicador de los minutos.
- > Ajustar los minutos de la misma forma.
- Pulsar la tecla de menú "Configuración".
  - Parpadea el indicador del año.

Instrucciones de manejo del panel de control y visualización DT 220 B

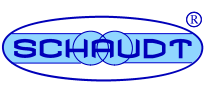

- ➡ Ajustar el año con las teclas "+" o "-".
  - Confirmar los valores con la tecla "OK".
  - Pulsar la tecla de menú "Configuración".
    - Parpadea el indicador del día.
  - ➤ Ajustar el día con las teclas "+" o "-".
  - ► Confirmar los valores con la tecla "OK".
    - Parpadea el indicador del mes.
  - ➤ Ajustar el mes de la misma forma.
  - > Pulsar la tecla de menú "Menú principal" después de finalizar el ajuste.
    - La pantalla queda iluminada.
    - Se visualiza el menú principal.
- 5.4.2.2 Ajustar la capacidad de la batería instalada (nominal) de la batería del habitáculo.
  - Ē

ΟĶ

<u>ok</u>

(L)

- Pulsar la tecla de menú "Menú de batería".
  - La pantalla se ilumina.
  - Se visualiza la capacidad restante de la batería del habitáculo.
- Pulsar la tecla de menú "Configuración" y mantenerla oprimida durante 3 s.
  - La pantalla cambia al modo de configuración del menú de batería.
  - Se visualiza la capacidad máxima de carga útil de la batería del habitáculo. El sistema calcula este valor mediante la "capacidad de carga de la batería instalada (nominal)".
- Volver a pulsar la tecla de menú "Configuración" mientras la pantalla esté iluminada.
  - Parpadea el indicador de la capacidad de carga de la batería instalada (nominal) de la batería del habitáculo.

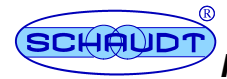

# Instrucciones de manejo del panel de control y visualización DT 220 B

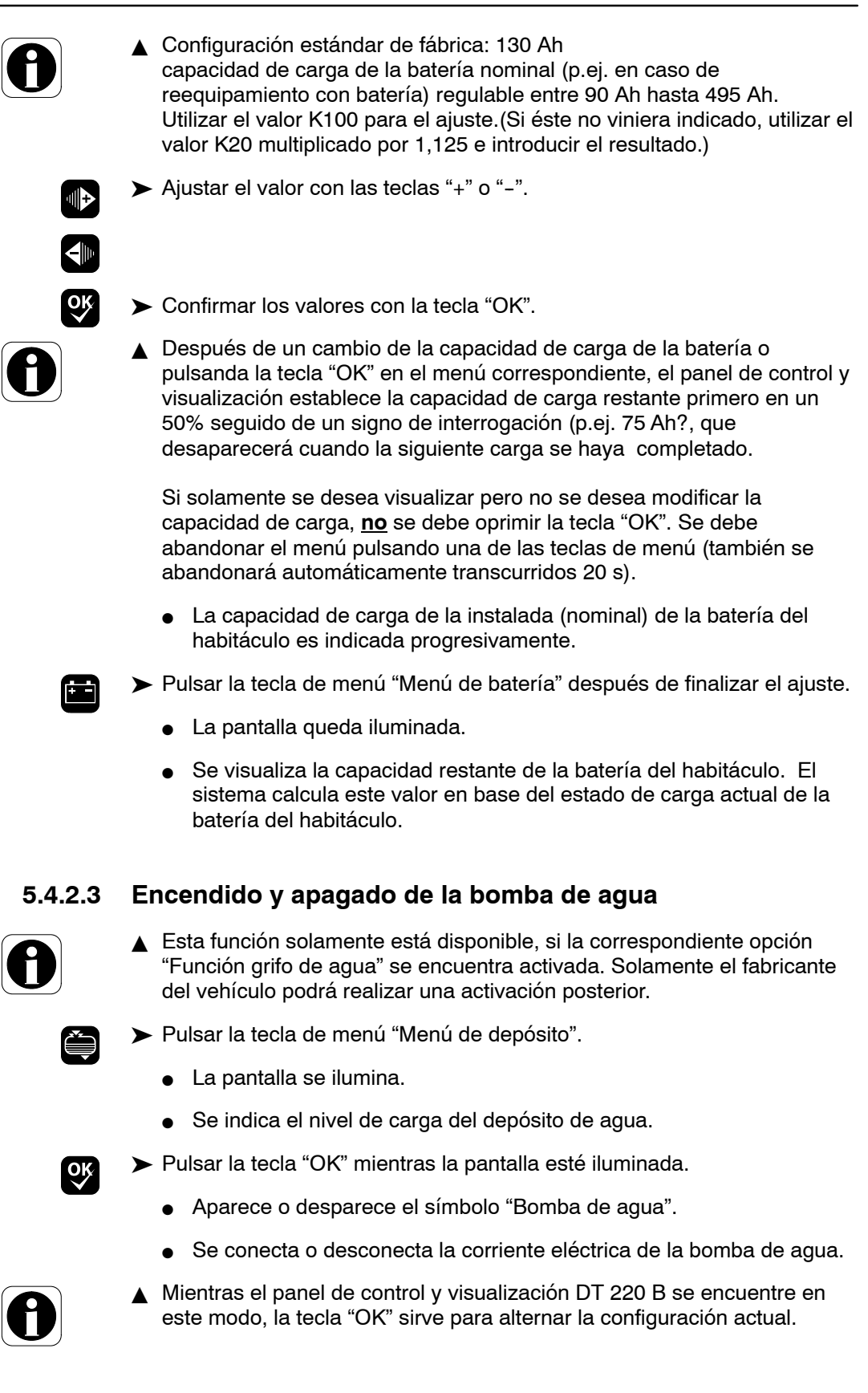

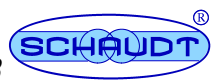

### 5.4.2.4 Encendido y apagado de la calefacción de depósito

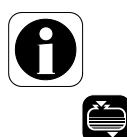

- Esta función está disponible solamente cuando el vehículo tiene instalada una calefacción de depósito.
- > Pulsar la tecla de menú "Menú de depósito".
  - La pantalla se ilumina.
  - Se indica el nivel de carga del depósito de agua.
- Volver a pulsar la tecla de menú "Menú de depósito" mientras la pantalla esté iluminada.
  - Se indica el nivel de carga del depósito de aguas residuales.

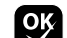

- Pulsar la tecla "OK" mientras la pantalla esté iluminada.
  - Aparece o desparece el símbolo "Calefacción de depósito".
  - Se conecta o desconecta la corriente eléctrica de la calefacción del depósito.
- ▲ Mientras el panel de control y visualización DT 220 B se encuentre en este modo, la tecla "OK" sirve para alternar la configuración actual.

## 5.4.2.5 Encendido y apagado de la alarma de depósito

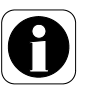

 La alarma de depósito puede desconectarse por ejemplo si el depósito de agua se encuentra vacío permanentemente (p.ej. en caso de conexión a la red de suministro pública).
 La conexión o desconexión de la alarma de depósito afectará a todos los depósitos a la vez.

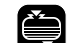

- > Pulsar la tecla de menú "Menú de depósito".
  - La pantalla se ilumina.
  - Se indica el nivel de carga del depósito de agua.
- MENUE

оĶ

- Pulsar la tecla de menú "Configuración" y mantenerla oprimida durante 3 s.
  - La pantalla cambia al modo de configuración del menú de depósito.
  - Se visualizan los símbolos de "Alarma" y "Depósito". Parpadea el correspondiente valor "On" u "Off".
- ➤ Ajustar el valor con las teclas "+" o "-".
  - Confirmar los valores con la tecla "OK".
  - Pulsar la tecla de menú "Menú de depósito" después de finalizar el ajuste.

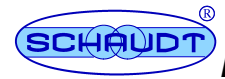

5.4.2.6 Encender o apagar el dispositivo de calefacción

- Esta función solamente estará disponible si el vehículo viene provisto de una calefacción del tipo Truma Duomatic L Plus o Truma Triomatic.
- Pulsar la tecla de menú "Menú principal".
  - La pantalla se ilumina.
  - Se visualizan la hora y, en su caso, los demás símbolos.
- Pulsar la tecla de menú "Configuración" y mantenerla oprimida durante 3 s.
  - La pantalla cambia al modo de configuración del menú principal. Se visualiza la configuración actual del dispositivo de calefacción, p.ej. "AUTO".
- ► Establecer la configuración con las teclas "+" o "-" en:
  - "OFF": El dispositivo de calefacción está apagado.
  - "ON": El dispositivo de calefacción está encendido.
  - "AUTO": El dispositivo de calefacción se enciende automáticamente cuando la temperatura baja más allá de 7,5 °grados centígrados.
- Confirmar los valores con la tecla "OK". Realizar otros ajustes si fuera necesario.
- > Pulsar la tecla de menú "Menú principal" después de finalizar el ajuste.
  - La pantalla queda iluminada.
  - Se visualiza el menú principal.
- 5.5 Menús de visualización

### 5.5.1 Menú principal:

- ▲ El menú principal con la indicación de la hora siempre aparecerá automáticamente cuando durante 20 s no se haya pulsado ninguna tecla.
- Pulsar la tecla de menú "Menú principal".

  - La pantalla se ilumina.
  - Se visualizan la hora y, en su caso, los demás símbolos.

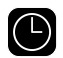

 $(\Box)$ 

- Volver a pulsar repetidamente la tecla de menú "Menú principal" mientras la pantalla esté iluminada.
  - La pantalla queda iluminada.
  - Consecutivamente aparecerá la siguiente información:

     Temperatura interior (Margen de indicación -40° grados centígrados... + 60 °grados centígrados)
     Temperatura exterior (Margen de indicación -40° grados centígrados... + 60 °grados centígrados)
    - Fecha (día, mes)
- También se puede avanzar a la siguiente página mediante la tecla "+". Es posible volver a la página anterior con la tecla "-".
- ▲ En las dos páginas de la indicación de temperatura, con la tecla "OK" se puede cambiar entre las escalas "°C" centígrada y "°F" de Fahrenheit.

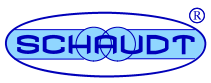

#### 5.5.2 Menú de batería

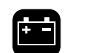

Pulsar la tecla de menú "Menú de batería".

- La pantalla se ilumina.
- Se visualiza la capacidad restante de la batería del habitáculo.

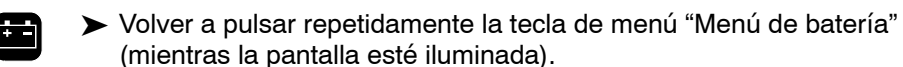

- La pantalla queda iluminada.
- Consecutivamente aparece la siguiente información:
  - Corriente de carga del bloque de alimentación de la batería del habitáculo
  - Tensión de la batería del habitáculo
  - Tensión de la batería de arrangue
  - Corriente de carga del regulador solar de la batería del habitáculo\*
  - Corriente de carga del regulador solar de la batería de arranque\*

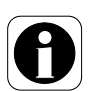

Las funciones para el dispositivo de energía solar solamente están disponibles si el correspondiente equipamiento (regulador solar y célula solar) está conectado al blogue de alimentación EBL ... y la opción "Medición de corriente solar" se encuentra activada. Solamente el fabricante del vehículo podrá realizar una activación posterior.

- > También se puede avanzar a la siguiente página mediante la tecla "+". Es posible volver a la página anterior con la tecla "-".
  - En la página referente a la capacidad de carga útil de la batería del
  - habitáculo se puede alternar entre el valor absoluto (expresado en Ah) y la indicación de un valor porcentual.

#### 5.5.2.1 Corriente de la batería

La visualización de batería en conjunto con el bloque de alimentación indica los datos de cualquier procedimiento de carga de la batería:

- desde el bloque de alimentación a través de la red eléctrica de 230V
- desde el vehículo a través del dinamo durante el travecto
- desde el regulador solar (si está instalado) a través de los módulos solares
- desde la pila de combustible (en caso de estar disponible)

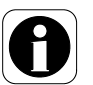

▲ La batería de arranque recibe una carga del bloque de alimentación de 6 A máx. Esta corriente de carga de la carga de compensación no se indica en el panel de control y visualización.

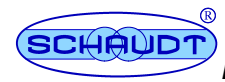

# 5.5.2.2 Tensión de la batería

**Estado de la batería** De la siguiente tabla se puede deducir cómo hay que interpretar la tensión de carga de la batería del habitáculo indicada. Los valores se refieren al funcionamiento en marcha, no a la tensión de circuito abierto.

| Tensión de la batería | Descripción                                                                                                    |
|-----------------------|----------------------------------------------------------------------------------------------------|
| 10,4 o menos          | Amenaza de descarga total                                                                                                    |
|                       | <ul> <li>Inmediatamente el monitor de batería<br/>desconectará todos los consumido-<br/>res (salvo la válvula anticongelante)</li> </ul>                                       |
| 11 V o más            | 12La alimentación de 12V puede encen-<br>derse con el interruptor principal                                                                                                    |
| 10,5 V hasta 12 V     | <ul> <li>si la tensión baja por debajo de 12 V<br/>se activa la alarma de batería</li> </ul>                                                                                   |
|                       | <ul> <li>si la tensión es inferior a 10,5 - 12 V<sup>1</sup>)<br/>durante más de 1 minuto, la capaci-<br/>dad de carga de la batería es esta-<br/>blecida en "Cero"</li> </ul> |
|                       | <ul> <li>si la tensión es inferior a 10,5 - 12 V<sup>1</sup>)<br/>durante más de 5 minuto, se apagará<br/>el sistema</li> </ul>                                                |
| 12 V bis 13,2 V       | Batería en estado de reposo                                                                                                    |
| más de 13,2 V         | Se carga la batería: Carga principal                                                                                                    |
| 13,8 V permanente     | Tensión de carga de compensación                                                                                                    |
| 14,3 V                | Tensión de carga final (carga total)                                                                                                    |
|                       | <ul> <li>1 h en el caso de una batería plomo-<br/>ácido</li> </ul>                                                                                                    |
|                       | <ul> <li>8 h en el caso de una batería plomo-<br/>gel</li> </ul>                                                                                                    |

1) Según toma de corriente

### Tensión de circuito abierto

La medición de la tensión de circuito abierto es un método adicional para valorar el estado de la batería. La tensión de circuito abierto es la tensión de la batería cargada en estado de reposo, sin carga o descarga.

Debe medirse varios horas después de concluir la última carga. Mientras tanto no se debe hacer uso de la batería, es decir, no se debe tomar corriente de ella. Si la batería tiene menos de 12,0 V incluso en estado de reposo, existe el peligro de una descarga total.

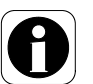

▲ Es mejor realizar el control por la mañana antes de que se concten los consumidores de 12 V.

Si aparece el mensaje "CHARGE", la tensión de carga de la batería es demasiado baja y hay que cargar la batería (vea cap. 5.6.1).

- 0
- ▲ Después de una nueva puesta en funcionamiento del sistema es aconsejable controlar la tensión de carga de la batería del habitáculo antes de arrancar el motor y antes de conectar el vehículo a la red. Después de un periodo de inactividad de un máximo de 6 meses (con anterior carga total), la tensión de carga de la batería debe ser superior a 12,7 V. Si la tensión es inferior a 12 V, es probable que la batería presente un defecto.

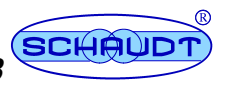

De la siguiente tabla se puede deducir cómo hay que interpretar la tensión de circuito abierto de la batería del habitáculo indicada. Los valores indicados se refieren a baterías de gel.

| Valores de la tensión de circuito<br>abierto | Estado de carga de la batería |
|----------------------------------------------|-------------------------------|
| menos de 12 V                                | totalmente descargada         |
| 12,2 V                                       | 25 %                          |
| 12,3 V                                       | 50 %                          |
| más de 12,8 V                                | llena                         |

### Indicación de la tensión de la batería de arranque

Durante el funcionamiento en marcha, en el caso de vehículos básicos equipados con una batería de arranque de 12 V, la tensión de la batería de arranque se indica algo por debajo del valor real, si el frigorífico es alimentado con 12 V. En el caso de que un vehículo básico esté equipado con una batería de arranque de 24 V, si el frigorífico está apagado o se alimenta con gas o si el motor está apagado, la tensión se muestra correctamente.

Sobrecarga de la red de a bordo Desconecte algunos consumidores si la red de a bordo estuviera sobrecargada, es decir, si la tensión de la batería llega a ser inferiora 12 V.

# 5.5.2.3 Capacidad de carga de la batería

Se visualiza la capacidad máxima de carga útil de la batería del habitáculo. Este valor no puede ser modificado. Se muestra el valor en % de la capacidad nominal (modificable, vea más abajo). El valor (preestablecido) de un 80% equivale a la capacidad de carga útil máxima que se puede emplear durante la utilización práctica de la autocaravana. Este valor también puede superar el 80%.

Capacidad de carga máxima de la batería posible

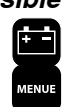

Consulta:

- Encender el sistema (vea cap. 5.4.1).
- Pulsar la tecla de menú "Menú de batería".
- Pulsar la tecla de menú "Configuración" y mantenerla oprimida durante 3 s.
  - La pantalla cambia al modo de configuración del menú de batería.
  - Se visualiza el símbolo "Batería del habitáculo". Se indica el valor máximo correspondiente.

El panel de control y visualización reconoce el estado de carga o descarga de la batería La capacidad máxima es recalculada cada vez que se complete un ciclo de descarga (proceso de carga/descarga completo) Cuando la batería envejece, ya no se alcanza este valor preestablecido. Este hecho permite conclusiones respecto al estado de la batería del habitáculo. Si la capacidad máxima es inferior al 50% de la capacidad nominal, se deberá revisar y, en su caso, reemplazar la batería.

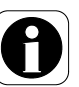

▲ Una batería nueva de fábrica llega a su capacidad máxima una vez concluidos varios ciclos de carga. Cuanto más baja la temperatura de la batería (cuanto más difiera de la

temperatura ideal de 20 °C), tanto mayor será el error en la correcta indicación de la capacidad.

Cuando las tempèraturas son muy bajas la batería ya no se carga completamente y el reconocimiento de carga y descarga del sistema deja de funcionar correctamente, dado que la capacidad de carga de la batería es inferior con temperaturas bajas (vea las indicaciones del fabricante de la batería).

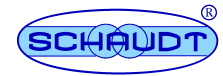

| Ajustar nuevamente la<br>capacidad de carga de la<br>batería después de un<br>cambio de batería | Después de reemplazar una batería del habitáculo debe cambiarse la capacidad nominal en el menú "Configuración". Hay que establecer el correspondiente valor de la batería nueva y guardarlo pulsando la tecla "OK". Se debe proceder de la misma forma incluso si la capacidad de la batería vieja y de la nueva son idénticas. De esta forma se reestablece la capacidad de carga útil máxima (80% de la capacidad nominal) en el panel de control y visualización (vea cap. 5.4.2.2).<br>El panel de control y visualización dispone de un verdadero "indicador de nivel de carga" de la batería del habitáculo. El indicador de la capacidad de carga de la batería informa directamente de la cantidad de energía almacenada en la batería. |
|-------------------------------------------------------------------------------------------------|----------------------------------------------------------------------------------------------------|
| Ejemplo                                                                                         | Después de la carga total (100%) la autocaravana no se conectará al la red<br>de 230 V durante 3 días (sin dispositivo solar o pila de combustible). Ahora<br>el indicador muestra una capacidad de carga de la batería de, por ejemplo,<br>40%. Esto significa:                                                                                                    |
|                                                                                                 | <ul> <li>La batería tiene capacidad para alimentar la autocaravana durante un<br/>máximo de aprox. 2 días más.</li> </ul>                                                                                                    |
|                                                                                                 | Otras funciones:                                                                                                    |
|                                                                                                 | <ul> <li>Cuando se completa la carga total, el indicador de la capacidad se situa<br/>automáticamente en "cargada"</li> </ul>                                                                                                    |
|                                                                                                 | • Aviso cuando la capacidad de la batería llega ser inferior a aprox. 15%                                                                                                    |
|                                                                                                 | <ul> <li>Cálculo automático de la hipotética capacidad de carga máxima de la<br/>batería (en %) con referencia a una descarga máxima de la batería<br/>definida.</li> </ul>                                                                                                    |
|                                                                                                 | <ul> <li>Advertencia de carga cuando la última carga se ha completado hace más<br/>de 20 días.</li> </ul>                                                                                                    |
|                                                                                                 | <ul> <li>Ajuste modificable de la capacidad nominal (p.ej. cuando se aumenta la<br/>capacidad de la instalación para una capacidad de batería superior)</li> </ul>                                                                                                    |
| $\bigcirc$                                                                                      | Se debe cargar la batería con regularidad. De lo contrario se recibirá una<br>advertencia ("Charge" y "Date", vea cap. 5.6.1).                                                                                                    |
| 5.5.2.4                                                                                         | Corriente solar                                                                                                    |
| $\bigcirc$                                                                                      | Solamente es posible la indicación de la corriente solar si está instalado<br>un regulador solar del tipo LRS de la empresa Schaudt GmbH y la<br>opción "medición de corriente solar" se encuentra activada.                                                                                                    |
| Solar                                                                                           | La corriente de carga solar se indica cuando supera 200mA. El símbolo<br>"Sol" aparece cuando la suma de la corriente de carga solar de la batería del<br>habitáculo y de la batería de arranque supera 0,3 A.                                                                                                    |
| 5.5.2.5                                                                                         | Monitor de batería                                                                                                    |
|                                                                                                 | El monitor de batería con límite de tensión dinámico controla<br>permanentemente la batería del habitáculo. Cuando las corrientes de<br>descarga son bajas, se desconecta "antes" que en caso de corrientes<br>grandes. Por tanto está garantizada una mejor protección contra la<br>descarga total. El control se realiza incluso en estado de apagado. Pr debajo<br>de 12,0 V z dependiendo de la toma de corriente, se muestra un aviso de<br>alerta (vea cap. 5.6 "Alarmas").                                                                                                    |
|                                                                                                 | Si la tensión de la batería del habitáculo sigue bajando y llega a estar por                                                                                                    |

Si la tensión de la batería del habitáculo sigue bajando y llega a estar por debajo de 10,5, el monitor de batería apaga inmediatamente todos los consumidores de 12 V. También se apaga el panel de control y visualización. Solamente la válvula anticongelante sigue alimentándose para que quede cerrada. Antes del apagado se guardan todos los estados de activación y el valor de la capacidad de la batería y se vuelven a restablecer tras el encendido.

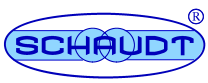

# 5.5.3 Menú de depósito

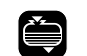

Pulsar la tecla de menú "Menú de depósito".

- La pantalla se ilumina.
- Se indica el nivel de carga del depósito de agua.

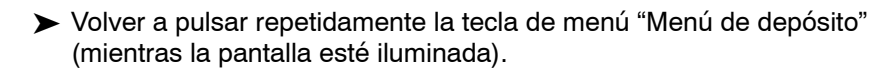

- La pantalla queda iluminada.
- Consecutivamente aparece la siguiente información:
  - Nivel de llenado del depósito de aguas residuales
  - Nivel de llenado del depósito adicional\*

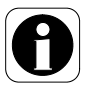

- El indicador del nivel de llenado del depósito adicional solamente está disponible si el equipamiento correspondiente ("depósito de agua 2", "depósito de aguas residuales 2" o "depósito de aguas fecales" lo está y la opción "depósito adicional 2 – aguas residuales", depósito adicional – aguas fecales" o "depósito 2 – agua" se encuentra activada. Solamente el fabricante del vehículo podrá realizar una activación posterior.
- También se puede avanzar a la siguiente página mediante la tecla "+". Es posible volver a la página anterior con la tecla "-".

### Monitor de depósito

El monitor del depósito controla automáticamente cada minuto el nivel de llenado del depósito de agua y de aguas fecales.

Si el depósito de agua está vacío o el depósito de aguas residuales está lleno se activa una alarma. En la pantalla aparecen mensajes de advertencia (vea cap. 5.6 "Mensajes de advertencia").

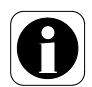

▲ Cuando la alimentación de 12 V se encuentra apagada y durante el trayecto no se realiza el control. De esta forma se evita una alarma de depósito errónea a causa del movimiento dentro de los depósitos.

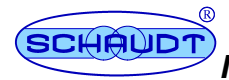

# 5.6 Búsqueda de errores y solución

### 5.6.1 Alarmas

Las alarmas están marcadas con un triángulo de advertencia parpadeante en el menú principal. Si hay alguna alarma pendiente, ésta se visualiza en el menú principal a traves de un símbolo parpadeante en e correspondiente sector de función y la pantalla se ilumina durante 20 segundos. En los menús de batería y de depósito aparece una información más detallada referente a las alarmas. Si hay varias alarmas a la vez, los correspondientes símbolos parpadean simultáneamente.

# $\land$

▲ ¡ATENCIÓN!

Escalón desplegado. Desperfectos del escalón:

- No se debe confiar exclusivamente en la alarma.
- Antes de empezar el trayecto hay que asegurarse de que el escalón se encuentra replegado.

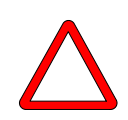

### ▲ ¡ATENCIÓN!

¡Descarga total!

Desperfectos de la batería del habitáculo:

- Evitar que la carga de la batería, visualizada como tensión baja, llegue a estar baja
- Realizar regularmente un control de la capacidad de carga de la batería (metódo preferente, vea cap. 5.5.2.3)
- Realizar regularmente un control de la tensión (alternativa, vea cap. 5.5.2.2)

| Alarma                                                                            | Posible causa                                                                                                    | Eliminación                                                                                     |  |
|-----------------------------------------------------------------------------------|----------------------------------------------------------------------------------------------------|-------------------------------------------------------------------------------------------------|--|
| CHARGE<br>(La alarma aparece in-<br>cluso con la alimentación<br>de 12 V apagada) | Tensión de la batería de-<br>masiado baja                                                                                                    | El sistema se apaga auto-<br>máticamente tras aprox. 5<br>minutos.<br>Conectar el vehículo a la |  |
|                                                                                   | El panel de visualización solamente puede<br>encenderse si la tensión supera 11 V. De lo<br>contrario, después del intento de encendido se<br>indicará la tensión de la batería del habitáculo. |                                                                                                 |  |
| Menú principal:                                                                   | Batería descargada (la ca-<br>pacidad restante es infe-<br>rior al 15%).                                                                                                    | Cargar la batería.                                                                              |  |
| con indicación de la<br>capacidad de carga de la<br>batería                       |                                                                                                    |                                                                                                 |  |
| Menú principal:                                                                   | La capacidad total de la<br>batería del habitáculo es<br>inferior al 50% de la capa-<br>cidad nominal preestable-<br>cida. La batería ha llegado<br>al final de su vida útil.                   | Reemplazar la batería.                                                                          |  |
| DEFECT !                                                                          |                                                                                                    |                                                                                                 |  |

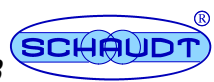

| Alarma                                                                                                    | Posible causa                                                                                                    | Eliminación                                                                                                    |  |  |  |
|----------------------------------------------------------------------------------------------------|----------------------------------------------------------------------------------------------------|----------------------------------------------------------------------------------------------------|--|--|--|
| Menú de batería:<br>CHARGE !<br><sup>Y</sup> <b>?</b><br>Ø                                                                                                    | Capacidad de carga de la<br>batería sin determinar: La<br>capacidad de carga de la<br>batería queda por determi-<br>nar (p.ej. después de la<br>puesta en funcionamiento<br>del sistema o de un cam-<br>bio de batería). | Cargar la batería comple-<br>tamente a traves de la red<br>de 230 V. Mediante este<br>procedimiento se logra un<br>estado de carga definido. |  |  |  |
|                                                                                                    | Cuando la carga se<br>desconexión de la re<br>ilumina durante 20 s<br>los dos indicadores                                                                                                    | haya completado y tras la<br>ed de 230 V, la pantalla se<br>segundos. Posteriormente<br>se apagan.                                           |  |  |  |
| Menú de batería:<br>CHARGE !<br>Y<br>DATE                                                                                                    | Aviso de carga por tiempo<br>transcurrido.                                                                                                    | Cargar la batería a traves<br>de la red de 230 V.                                                                                            |  |  |  |
| Menú de depósito<br>♥? <sup>₩</sup><br>ฦ Ҟ                                                                                                    | Cuando el motor está pa-<br>rado:<br>Fallo de los sensores de<br>nivel de llenado de los de-<br>pósitos.                                                                                                    | Limpiar y, en su caso,<br>revisar los sensores.                                                                                              |  |  |  |
| Menú principal:                                                                                                    | 230Fallo en la alimenta-<br>ción por red de 230V o                                                                                                    | 230Restablecer/encender<br>la alimentación de 12V.                                                                                           |  |  |  |
|                                                                                                    | ravana.                                                                                                    | Arrancar el motor.                                                                                                    |  |  |  |
| <i>Ŋ</i> - − <i>K</i>                                                                                                    |                                                                                                    | Si la desconexión/el apa-<br>gado ha sido intencio-<br>nado, interrumpir alarma.                                                             |  |  |  |
|                                                                                                    |                                                                                                    | <ul> <li>Pulsar la tecla "Menú<br/>principal".</li> </ul>                                                                                    |  |  |  |
|                                                                                                    |                                                                                                    | <ul> <li>Pulsar la tecla "OK".</li> </ul>                                                                                                    |  |  |  |
|                                                                                                    |                                                                                                    | <ul> <li>El símbolo desapa-<br/>rece.</li> </ul>                                                                                             |  |  |  |
| Menú principal:                                                                                                    | El depósito de agua está<br>vacío.                                                                                                    | Rellenar el depósito de agua.                                                                                                    |  |  |  |
| Menú principal:                                                                                                    | El depósito de aguas resi-<br>duales está lleno.                                                                                                    | Vaciar el depósito de<br>aguas residuales.                                                                                                   |  |  |  |
| Solamente si hay un depós<br>sualización correspondiente                                                                                                    | Solamente si hay un depósito adicional: Dependiendo del depósito aparece la vi-<br>sualización correspondiente:                                                                                                    |                                                                                                    |  |  |  |
| <ul> <li>Deposito de agua 2 igual a deposito de agua</li> <li>Depósito de aguas residuales 2 igual a depósito de aguas residuales</li> <li>Depósito de aguas fecales igual a depósito de aguas residua les</li> </ul> |                                                                                                    |                                                                                                    |  |  |  |
| Menú principal durante la<br>visualización de<br>temperatura:<br><b>?</b>                                                                                                    | La medición no es fiable.<br>Sensor defectuoso.                                                                                                    | Dirigirse al servicio<br>técnico/fabricante.                                                                                                 |  |  |  |
| Menú principal:<br>シーレ<br>DATE<br>グード                                                                                                    | No se introducido ninguna<br>fecha.                                                                                                    | Introducir fecha, (vea cap.<br>5.4.2.1).                                                                                                    |  |  |  |

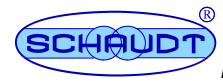

| Alarma                                        | Posible causa                                                                | Eliminación                                                                                                    |  |  |
|-----------------------------------------------|------------------------------------------------------------------------------|----------------------------------------------------------------------------------------------------|--|--|
| Señal de advertencia<br>acústica (pulsante) y | El escalón está desplegado<br>con el motor en marcha.                        | Replegar escalón.                                                                                                    |  |  |
| (((•)))                                       | Fallo de servicio (alarma<br>errónea) porque el sensor                       | Solamente en caso de fallo de servicio:                                                                                                    |  |  |
|                                               | esta defectuoso o falta la<br>señal D+:<br>el escalón está <i>re</i> plegado | <ul> <li>Pulsar la tecla de me-<br/>nú "Menú principal".</li> </ul>                                                                                   |  |  |
|                                               | con el motor en marcha.                                                      | <ul> <li>Pulsar la tecla de me-<br/>nú "Configuración" y<br/>mantenerla oprimida<br/>durante 3 s.</li> </ul>                                          |  |  |
|                                               |                                                                              | <ul> <li>Se está abriendo el<br/>modo de configuración<br/>del menú principal.</li> </ul>                                                             |  |  |
|                                               |                                                                              | Pulsar la tecla de menú<br>"Configuración" con el<br>motor encendido hasta<br>que se muestra la pá-<br>gina en la que se puede<br>apagar el zumbador. |  |  |
|                                               |                                                                              | ➤ Pulsar la tecla "-".                                                                                                    |  |  |
|                                               |                                                                              | <ul> <li>El zumbador está en<br/>posición OFF.</li> </ul>                                                                                             |  |  |
|                                               |                                                                              | <ul> <li>Pulsar la tecla "OK".</li> </ul>                                                                                                    |  |  |
|                                               |                                                                              | <ul> <li>La señal acústica des-<br/>aparece. El símbolo<br/>desaparece.</li> </ul>                                                                    |  |  |
|                                               |                                                                              | Dirigirse al servicio téc-<br>nico/fabricante.                                                                                                    |  |  |
|                                               |                                                                              | La señal de advertencia<br>acústica debe apagarse<br>después de cada arranque<br>del motor hasta que el fallo<br>se haya subsanado.                   |  |  |
| Solamente con Truma Duor                      | matic L Plus:                                                                |                                                                                                    |  |  |
| Menú principal:                               | Una bombona de gas está<br>vacía.                                            | Reemplazar la bombona<br>de gas vacía por una<br>llena.                                                                                               |  |  |
| Menú principal:                               | Ambas bombonas de gas<br>están vacías.                                       | Reemplazar las bombo-<br>nas de gas vacía por unas<br>llenas.                                                                                         |  |  |

### Conector de emergencia

En caso de un fallo total en el panel de control y visualización no es posible la puesta en funcionamiente del bloque de alimentación. Para este caso existe un "conector de emergencia". Está sujetado con un juntacables en el conector del panel de control y visualización, directamente en el bloque de alimentación.

- Quitar el conector de emergencia del cable con cuidado (Cortar el juntacables p.ej. con unos alicates de corte lateral).
- Desconectar los dos conectores DT220 B del bloque de alimentación EBL ....
- Conectar el conector de emergencia en los dos enchufes que han quedado disponibles en el bloque de alimentación EBL ....

Conestá medida quedan encendida toda la alimentación eléctrica.

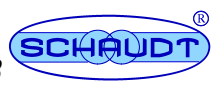

### 5.6.2 Fallos

Fusibles de enchufe plano para vehículos de tracción

En la mayoría de los casos una avería del sistema de alimentación se debe a una resistencia defectuosa (la información referente a la distribución del potencial, vea el manual de instrucciones del correspondiente bloque de alimentación).

Si no fuera capaz de corregir un fallo mediante la siguiente tabla, diríjase a nuestro servicio técnico.

Si esto no fuera posible, por ejemplo, porque se encuentra en el extranjero, la reparación del panel de control y visualización podrá ser realizada por un taller especializado. En el caso de que las reparaciones se hayan realizado inadecuadamente expirará la garantía y la empresa Schaudt GmbH no se hará cargo de los daños ocasionados a consecuencia.

| Fallo                                               | Posible causa                                                                                                    | Eliminación:                                                                                                    |  |  |
|-----------------------------------------------------|----------------------------------------------------------------------------------------------------|----------------------------------------------------------------------------------------------------|--|--|
| La alimentación de 12 V<br>no funciona (o           | El interruptor principal de 12 V está apagado.                                                                                          | Conectar el interruptor principal de 12 V.                                                                               |  |  |
| reciben corriente).                                 | Fusible defectuoso.                                                                                                    | Vea el manual de<br>instrucciones del bloque<br>de alimentación EBL                                                      |  |  |
| No se puede encender el<br>sistema.                 | La batería del habitáculo no<br>está cargada (la tensión es<br>inferior a 11,0 V), el monitor<br>de batería ha procedido al<br>apagado. | Cargar la batería del<br>habitáculo.                                                                                     |  |  |
|                                                     | Fusible defectuoso.                                                                                                    | Vea el manual de<br>instrucciones del bloque<br>de alimentación EBL                                                      |  |  |
| La batería del habitáculo<br>no tiene tensión.      | La batería del habitáculo<br>está descargada.                                                                                           | Cargar inmediatamente la batería del habitáculo.                                                                         |  |  |
|                                                     |                                                                                                    | En caso de descarga total<br>durante un tiempo<br>prolongado, la batería del<br>habitáculoquedará inservible.            |  |  |
|                                                     | La descarga viene<br>originada por los<br>consumidores silenciosos,<br>p. ej. la válvula<br>anticongelante de la<br>calefacción combi.  | Cargar la batería del<br>habitáculo al máximo<br>antes de un periodo<br>prolongado de inactividad<br>de la autocaravana. |  |  |
| No aparece el símbolo de<br>"control de red" pese a | La conexión a la red<br>eléctrica no tiene tensión.                                                                                     | Comprobar la conexión a<br>la red (p.ej. camping).                                                                       |  |  |
| que la red electrica de<br>230 V está conectada.    | Ha saltado el interruptor<br>autom. del bloque de ali-<br>mentación o está apagado.                                                     | Reponer el interruptor automático.                                                                                       |  |  |

# 5.6.3 Consulta de la versión del software (SW-Vers.).

A efectos de servico técnico y consultas al fabricante se debe conocer la versión del software. Está se puede conocer de la siguiente forma:

- Pulsar la tecla de menú "Menú principal".
  - La pantalla se ilumina.

(Ľ

• Se visualizan la hora y, en su caso, los demás símbolos.

> Pulsar la tecla de menú "Configuración" y mantenerla oprimida durante 3 s.

- La pantalla cambia al modo de configuración del menú principal.
- Pulsar la tecla de menú "Configuración" hasta que en el lugar del primer dígito aparezca una letra.
  - Se muestra la versión del software, p.ej. "U1.11".

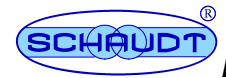

### 5.7 Apagar

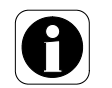

▲ Al abandonar la autocaravana, apagar siempre la alimentación de 12 V. De esta forma se evita la descarga innecesaria de la batería del habitáculo.

- Apretar brevemente la tecla "12V".
  - La pantalla se ilumina.
- Volver a apretar brevemente la tecla "12V".
  - El sistema está apagado.
  - La pantalla indica "12 V OFF".

## 5.8 Puesta fuera de servicio

### 5.8.1 Puesta fuera de servicio hasta 6 meses

 Cargar la batería de la caravana completamente antes de la puesta fuera de servicio.

La batería queda protegida así ante una descarga total. Válido solamente cuando la batería está intacta. Observe las indicaciones del fabricante de la batería. El sistema puesto fuera de servicio consume aprox. 4 Ah al mes.

Descnectar la batería del habitáculo de la red de a bordo de 12 V. Si no se utiliza la autocaravana durante un tiempo prolongado (p.ej. en invierno), se debe desconectar la batería del habitáculo de la red de a bordo de 12 V. Para ello el sistema dispone de un dispositivo de desconexión de la batería que deja la batería del habitáculo completamente desconectada del vehículo.

- Apretar brevemente la tecla "12V".
  - La pantalla se ilumina.

► Volver a apretar brevemente la tecla "12V".

- El sistema está apagado.
- La pantalla indica "12 V OFF".
- Pulsar la tecla de menú "Menú de batería" y mantenerla oprimida durante 10 s.
  - La pantalla se ilumina durante 5 s.
  - El símbolo de la batería del habitáculo parpadea durante 5 s.
  - Después la pantalla ya no muestra indicaciones, el sistema está apagado.

0

▲ Cuando la batería del habitáculo ha quedado desconectada del bloque de alimentación, la válvula anticongelante de la calefacción combi se abre. Cuando la válvula anticongelante está abierta, se vacían el calentadory el depósito de agua. Para más información, consulte las instrucciones de manejo de la calefacción combi.

 Observe las demás indicaciones del manual de instrucciones del bloque de alimentación EBL ....

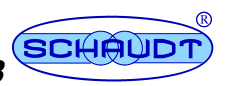

### 5.8.2 Puesta fuera de servicio durante más de 6 meses

- Cargar la batería de la caravana completamente antes de la puesta fuera de servicio.
- Desconectar la batería del habitáculo de la red de a bordo de 12 V (vea cap. 5.8.1).
- > Retirar los bornes de conexión de los polos de la batería
- Observe las demás indicaciones del manual de instrucciones del bloque de alimentación EBL ....

## 6 Mantenimiento

El panel de control y visualización no necesita mantenimiento.

- **Limpieza** Limpiar la plancha frontal con un paño ligeramente húmedo y un detergente suave. No usar en ningún caso alcohol, disolvente o semejantes. Hay que evitar la introducción de líquidos al interior del panel de control y visualización.
- Sensores de depósito/ Sondas de depósito Sondas de depósito Limpiar los sensores/las sondas. (Las superficies de los sensores/las sondas deben estar limpias). Si el fallo persite, póngase en contacto con el servicio técnico de la empresa Schaudt GmbH.

© Queda prohibida la reimpresión, traducción y reproducción parcial o total de esta documentación sin prévio permiso por escrito.

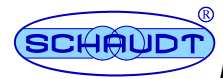

### Anexo

## A Declaración de conformidad CE

Con la presente la empresa Schaudt GmbH certifica que el diseño del panel de control y visualización DT 220 ha sido realizado conforme a las correspondientes normas:

Directiva sobre compatibilidad electromagnética

72/245/CE con 95/54/CE anexo 1

Esta declaración se fundamenta en:

Homologación de la autoridad de tráfico alemana competente(Kraftfahrt-Bundesamt)Número de homologaciónsigno de autorización CEe1 022762

Está disponible el original de la declaración de conformidad CE y puede ser consultada en todo momento.

Fabricante Schaudt GmbH, Elektrotechnik & Apparatebau

Dirección Daimlerstraße 5 88677 Markdorf Germany

## **B** Equipamiento especial/accesorios

| Sondas de depósito de<br>barra | Depósito Pro<br>1 x sonda de de depósito de barra, 1 x junta de obturación<br>en su caso, 1 x contratuerca, 1 x cable de sonda 5 x 0,5        |
|--------------------------------|----------------------------------------------------------------------------------------------------|
| Sondas capacitivas             | Alternativamente (por depósito):<br>1 x sonda de depósito capacitiva para la indicación progresiva del nivel de<br>carga del depósito de agua |
| Sensores de depósito           | Alternativamente (por depósito):<br>5 x sensor de depósito, 1 x cable de sensor 5 x 0,5                                                       |
| Funcionamiento mixto           | Es posible emplear sondas y sensores de depósito al mismo tiempo.                                                                             |

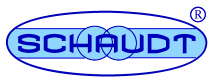

# C Servicio técnico

| Dirección servicio<br>técnico | Schaudt GmbH, Elektrotechnik & Apparatebau<br>Daimlerstraße 5<br>D-88677 Markdorf |                     |                                           |  |
|-------------------------------|-----------------------------------------------------------------------------------|---------------------|-------------------------------------------|--|
|                               | Tel.: +49 7544 9577-1                                                             | 6 e-mail: kundendie | enst@schaudt-gmbh.de                      |  |
|                               | Horarios de apertura de lunes a jueves 8 a 12<br>viernes de 8 a                   |                     | 8 a 12 y 13 a 16 horas<br>de 8 a 12 horas |  |
| Enviar aparato                | Reenvío de un aparato defectuoso:<br>➤ Utilizar un embalaje acolchado.            |                     |                                           |  |

- ► Averiguar la versión de software (vea cap. 5.6.3).
- > Adjuntar un protocolo de errores, vea anexo D
- > Enviar a destinatario con porte pagado.

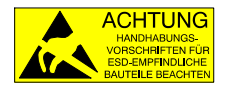

El cuadro de mando debe transportarse en el bolso protector ESD suminstrado. La placa de circuitos impresos del panel de control y visualización contiene componentes que pueden quedar dañadas por descargas electroestáticas (ESD). No tocar los componentes de la placa de circuitos impresos. Si no tuviera un bolso adecuado disponible, pídalo a Fa. Schaudt GmbH.

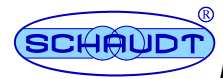

# **D** Protocolo de errores

En caso de avería, envíe el aparato defectuoso junto con el protocolo de errores al fabricante.

| Tipo de dispositivo:<br>número de artículo:<br>SW-Vers.:<br>Vehículo:<br>Fabri<br>Tipo:<br>¿Fab<br>¿Ree |        | cante:<br>ricación pro<br>equipamient | opia?<br>o? | (vea<br><br>Si 🗋<br>Si 🗋 | a cap.<br>No 🗌<br>No 🗍 | . 5.6.3)<br><br>I |  |
|----------------------------------------------------------------------------------------------------|--------|---------------------------------------|-------------|--------------------------|------------------------|-------------------|--|
| Se ha observado la<br>(marcar, por favor)                                                               | siguie | ente avería:                          |             |                          |                        |                   |  |
| sin<br>carga de batería<br>con conexión a la<br>red                                                     |        |                                       |             |                          |                        |                   |  |
| sin<br>carga de batería<br>durante el trayecto                                                          |        | Depó<br>sito                          |             | Tensión                  |                        | Corriente         |  |
| Dispositivos<br>consumidores sind<br>función:¿Cuáles?                                                   |        |                                       |             |                          |                        |                   |  |
| funcionamiento<br>erróneo del panel<br>de control y<br>visualización.                                   |        |                                       |             |                          |                        |                   |  |
| Error constante                                                                                         |        |                                       |             |                          |                        |                   |  |
| Error<br>ocasional/contacto<br>flojo                                                                    |        |                                       |             |                          |                        |                   |  |

Comentarios adicionales:

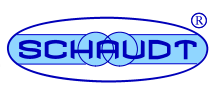

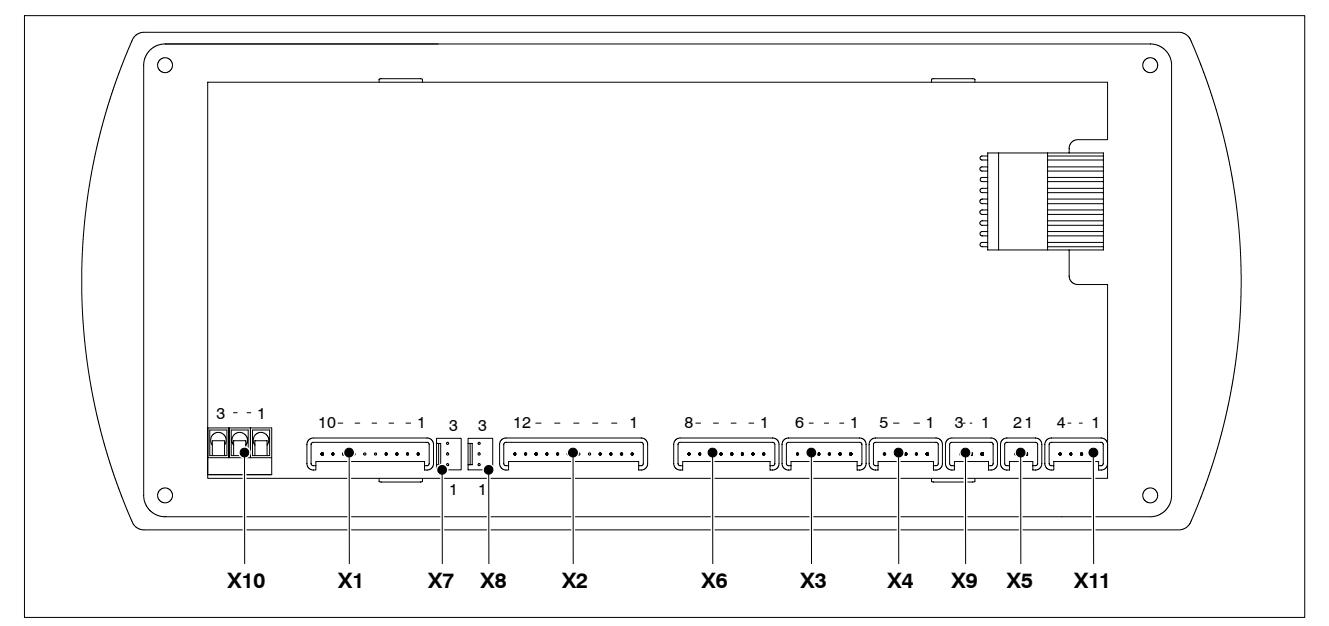

#### Pantalla de esquema modular/plano de conexiones Ε

Imagen 7 Esquema de conexión del panel de control y visualización DT 220 B

| X1                                              | Lumberg MSFQ 10 10 x                                                                                                    | Xe                                   | Lumberg MSFQ 8 x                                                                                       |  |
|-------------------------------------------------|----------------------------------------------------------------------------------------------------|--------------------------------------|----------------------------------------------------------------------------------------------------|--|
| 1<br>2<br>3<br>4<br>5<br>6<br>7<br>8<br>9<br>10 | D+<br>Bomba<br>Calefacción del depósito<br>Válvula anticongelante<br>n.c.<br>Solar batería de arranque<br>Solar batería del habitáculo<br>n.c.<br>n.c.<br>n.c.                                 | 1<br>2<br>3<br>4<br>5<br>6<br>7<br>8 | lleno<br>3/4<br>1/2<br>1/4<br>Depósito adicional base<br>n.c.<br>n.c.<br>n.c.                          |  |
| X2                                              | Lumberg MSFQ 12 x                                                                                                    | X7                                   | ' ELCO 8263 3 x                                                                                        |  |
| 1<br>2<br>3<br>4<br>5                           | Interruptor principal-relé 1 Apagado<br>Interruptor principal-relé 1 Encendido<br>Interruptor principal-relé 2 Apagado<br>Interruptor principal-relé 2 Encendido<br>Señal de red               | 1<br>2<br>3                          | Negativo<br>Calefacción<br>Gas Reserva 1                                                               |  |
| 6<br>7<br>8<br>9<br>10<br>11<br>12              | Consumacor Shunt<br>Batería Shunt<br>Negativo Palpador Batería del habitáculo<br>Negativo Iluminación<br>Positivo Palpador Batería del habitáculo<br>+batería de arranque 12 V<br>+Iluminación | <b>X8</b><br>1<br>2<br>3             | B ELCO 8263 3 x<br>Negativo<br>Calefacción<br>Gas Reserva 2                                            |  |
| X3 Lumberg MSFQ 6 x                             |                                                                                                    | X9 Lumberg MSFQ 3 x                  |                                                                                                    |  |
| 1<br>2<br>3<br>4<br>5<br>6                      | lleno<br>3/4<br>1/2<br>1/4<br>Depósito de agua potable base<br>n.c.                                                                                                    | 1<br>2<br>3                          | Señal sonda de capacidal de depósito<br>Negativo<br>+                                                  |  |
| X4 Lumberg MSFQ 5 x                             |                                                                                                    | X10 bornes de enchufe/de rosca       |                                                                                                    |  |
| 1<br>2<br>3<br>4<br>5                           | lleno<br>3/4<br>1/2<br>1/4<br>Depósito de aguas residuales base                                                                                                    | <b>3</b> )<br>1<br>2<br>3            | K<br>Negativo<br>Escalón<br>+batería de arranque 24 V                                                  |  |
| X5                                              | X5 Lumberg MSFQ 2 x                                                                                                    |                                      | X11 Lumberg MSFQ 4 x                                                                                   |  |
| 1<br>2                                          | Sensor de temperatura exterior<br>Sensor de temperatura exterior                                                                                                    | 1<br>2<br>3<br>4                     | Sensor de temperatura interior (opcional)<br>Sensor de temperatura interior (opcional)<br>n.c.<br>n.c. |  |